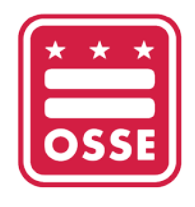

OFFICE OF THE STATE SUPERINTENDENT OF EDUCATION

## Making a School Test Security Plan in the OSSE Assessment Portal

This step-by-step guidance will show LEA Test Coordinators and Non-Public Coordinators how to make a School Test Security Plan (STSP) in the OSSE Assessment Portal. If you have questions during the making of your plan, please contact <u>OSSE.TestIntegrity@dc.gov</u>.

1. Log in to QuickBase using your LEA or Non-Public credentials.

2. Click on "OSSE Assessment Portal".

| 👯 My Apps   | OSSE School Test Security Plans | OSSE Assessment Portal         |
|-------------|---------------------------------|--------------------------------|
| Quickbase   | e > My Apps in OCTO             |                                |
|             |                                 |                                |
| 3. Under "I | My Test Assignments", select "  | Add School Test Security Plan" |

| LEA Name         | LEAID | School Name | School ID | School - LEA Name | School - LEA ID | Coordinator Name | Coordinator type     | Add School Test Security Plan |
|------------------|-------|-------------|-----------|-------------------|-----------------|------------------|----------------------|-------------------------------|
| DC Bilingual PCS | 114   |             |           |                   |                 | Rohini Ramnath   | LEA Test Coordinator | Add School Test Security Plan |

4. Select the assessments for which you are completing the plan.

Reminder: LEAs may combine ACCESS and WIDA Alternate ACCESS, and/or MSAA/DLM

## ✓ General & School Demographics

| Who will be completing the School Test Security Plan? 🚯 • |                       |
|-----------------------------------------------------------|-----------------------|
| LEA Test Coordinator                                      |                       |
| ACCESS for ELLs                                           | WIDA Alternate ACCESS |
| MSAA                                                      | DLM                   |
| DC CAPE 1                                                 |                       |

5. Using the drop down menu, select the school for which you are completing the plan.

| School Demographics |       |
|---------------------|-------|
| Related School *    |       |
| Search and select   | Q   ~ |
| Required            |       |

 Complete all fields on the "General & School Demographics" tab. Hover your mouse over the 

 for tool tips for specific questions.

| Who will be completing the School Test Sec<br>LEA Test Coordinator | uity Plan? 0 | <b>7</b> 2                     |              |                                    | School Demographics<br>Related School "            |                                                        |                                                        |      |      |  |  |
|--------------------------------------------------------------------|--------------|--------------------------------|--------------|------------------------------------|----------------------------------------------------|--------------------------------------------------------|--------------------------------------------------------|------|------|--|--|
| ACCESS for ELLs                                                    |              | 9 🔽 WIDA                       | Alternate AC | TCESS                              | DC Bilingua PCS     LEA Name     DC Bilingua PCS   |                                                        |                                                        |      |      |  |  |
| MSAA                                                               |              | DUM                            |              |                                    |                                                    |                                                        |                                                        |      |      |  |  |
| DC CAPE O                                                          |              |                                |              |                                    | LEA ID                                             |                                                        |                                                        |      |      |  |  |
| ACCESS for ELLS Start Date Ø                                       |              | ACCESS for ELLS End Date       |              | ACCESS for ELLS TSP Due Date       | 114                                                |                                                        |                                                        |      |      |  |  |
| MM-DD-WWY                                                          |              | MM-00-1191                     | 0            |                                    | ACCESS School Test Coordinator Name                | ACCESS School Test Coordinator Broal                   | ACCESS School Test Coordinator<br>Phone                |      |      |  |  |
| WIDA Alternate ACCESS Start Date                                   |              | WIDA Alternate ACCESS End Date |              | WIDA Alternate ACCESS TSP Due Date |                                                    |                                                        | ■ + +1 (201) 585-0123                                  | est. | 1234 |  |  |
| MM-DD-YYYY                                                         | 8            | 104.00-YYYY                    | 0            |                                    | WIDA Alternate ACCESS School Test Coordinator Name | WIDA Alternate ACCESS School Test Coordinator<br>Email | WIDA Alternate ACCESS School Test<br>Coordinator Phone |      |      |  |  |
|                                                                    |              |                                |              |                                    |                                                    |                                                        | <b>***</b> +1 (201) 555-0123                           | est. | 1234 |  |  |
|                                                                    |              |                                |              |                                    | Special Populations Coordinator                    | Special Populations Coordinator Email                  | Special Populations Coordinator<br>Phone               |      |      |  |  |
|                                                                    |              |                                |              |                                    |                                                    |                                                        | 🖬 • +1 (201) 555-0123                                  | ext, | 1234 |  |  |
|                                                                    |              |                                |              |                                    | Technology Coordinator                             | Technology Coordinator Email                           | Technology Coordinator Phone                           |      |      |  |  |
|                                                                    |              |                                |              |                                    |                                                    |                                                        | *1 (201) 555-0123                                      | ext. | 1234 |  |  |

**Reminder:** LEA Test Coordinators or Non-Public Coordinators will not be able to submit the School Test Security Plan if the LEA Test Coordinator or Non-Public Coordinator completing the plan has not completed the <u>training</u> and taken the <u>2023-24 OSSE Test Security Training Quiz</u> with a score of 80% or higher.

7. As you complete the plan, click on "Save and Keep Working" to Save and continue, "Save" to Save go back to the homepage, "Save & new" to save and start a new School Test Security Plan, or "Save & view" to save and view what has been completed.

|   | Save 🗸 Canc         | el   | •••   |   |
|---|---------------------|------|-------|---|
|   | Save                |      | Ctrl  | S |
| Ø | Save & keep working | Ctrl | Shift | S |
| + | Save & new          | Alt  | Ctrl  | Ν |
| 0 | Save & view         | Alt  | Ctrl  | ۷ |

8. Click on the tab that says "Secure Materials Management". Complete all fields on the "Secure Materials Management" tab. Hover your mouse over the 1 for tool tips for specific questions.

| General & School Demographics Secure Materials Management Reporting Inegularities Inregularities Investigations Prohibited Actions Logistics Assurances Authorited Personnell Testing Schedule. Submit Tes                                                       | t Plan for OSSE Raview   |
|----------------------------------------------------------------------------------------------------|--------------------------|
| ✓ Secure Materials Management                                                                                                    |                          |
| In this section, please answer all questions regarding secure materials management. If there is additional information regarding this section that you would like to include in your plan, please attach that information in the attachment sections             | at the end of this plan. |
| (a) What location or noom will secure materials be stored? (Room number must be included)                                                                                                    |                          |
| (b) Plane will these materials be secured and bodies? (cablect toples, office toples, ed.)                                                                                                    |                          |
| a). What devices will be used by students during testing?                                                                                                    |                          |
|                                                                                                    |                          |
|                                                                                                    |                          |
| Ed What's the procedure for distributing these devices during testing? -                                                                                                    |                          |
| Balander Bygandyganesis Bunganden. Bing Bal                                                                                                    |                          |
|                                                                                                    |                          |
|                                                                                                    |                          |
| ie) Describe your school's procedures for distributing secure meterials plots to testing. Describe your school's procedures for collecting secure meterials after testing. Desce include the location(s) with non-numbers), check-out times, and check-in times. |                          |
|                                                                                                    |                          |
|                                                                                                    |                          |
| (f) Who will manage the distribution and collection of secure materials) 0                                                                                                    |                          |
|                                                                                                    |                          |
| (g) Will you be locally delaboying any test materials? The                                                                                                    |                          |

Selecting "Yes" to the question "Who will manage the destruction of secure materials" requires an additional question answered.

(j) Who will manage the destruction of secure materials? 🚯

 Click on the tab that says "Reporting Irregularities". Complete all fields on the "Reporting Irregularities" tab. Hover your mouse over the for tool tips for specific questions.

| General & School Demographics                | Secure Materials Management                 | Reporting Irregularities          | Irregularities Investigations      | Prohibited Actions      | Logistics        | Assurances     | Authorized Personnel/ Testing Schedule | Submit Test Plan for OSSE Review |     |
|----------------------------------------------|---------------------------------------------|-----------------------------------|------------------------------------|-------------------------|------------------|----------------|----------------------------------------|----------------------------------|-----|
| <ul> <li>Reporting Irregularities</li> </ul> |                                             |                                   |                                    |                         |                  |                |                                        |                                  |     |
| In this section please answer a              | Il questions regarding incident repo        | rting procedures for your sch     | ool. If you have any additional in | formation regarding act | tion logs please | attach them to | this plan in the attachments section.  |                                  |     |
| (a) Who can report incidents to OSISE!       | £                                           |                                   |                                    |                         |                  |                |                                        |                                  |     |
| Select one or more                           |                                             |                                   |                                    |                         |                  |                |                                        |                                  | ~   |
| (b) How will individuals report incident     | ts? Please select at that apply             |                                   |                                    |                         |                  |                |                                        |                                  |     |
| Select one or more                           |                                             |                                   |                                    |                         |                  |                |                                        |                                  | ~   |
| (c) Describe the steps that your school      | will take to ensure that school staff and a | uthorized personnel know how to s | ubmit incident reports to OSSE.    |                         |                  |                |                                        |                                  |     |
| Select one or more                           |                                             |                                   |                                    |                         |                  |                |                                        |                                  | ×   |
| (d) Does your school have an internal is     | incident reporting process?                 |                                   |                                    |                         |                  |                |                                        |                                  | D   |
| Select one                                   |                                             |                                   |                                    |                         |                  |                |                                        |                                  | Q ~ |
|                                              |                                             |                                   |                                    |                         |                  |                |                                        |                                  |     |

Selecting "Yes" to the question "Does your school have an internal incident reporting process?" requires an additional question answered.

(e) Please detail the internal incident reporting process. Please note that an internal process is NOT required in addition to reporting directly to OSSE. 🕚 👘

10. Click on the tab that says "Irregularities Investigations". Complete all fields on the "Irregularities Investigations" tab. Hover your mouse over the for tool tips for specific questions.

| General & School Demographics           | Secure Materials Management                    | Reporting irregularities              | Irregularities Investigations          | Prohibited Actions         | Logistics A         | ssurances    | Authorized Personnel/Testing Schedule       | Submit Test Plan for OSSE Review       |     |
|-----------------------------------------|------------------------------------------------|---------------------------------------|----------------------------------------|----------------------------|---------------------|--------------|---------------------------------------------|----------------------------------------|-----|
| $\sim$ Irregularities Investigation     | ti i                                           |                                       |                                        |                            |                     |              |                                             |                                        |     |
| Please use the fields in this sec       | tion to share your schools procedur            | es for conducting internal in         | restigations for testing irregulari    | ties. Please note this int | ernal investigation | IS NOT the s | ame as OSSE-Initiated LEA Test Integrity In | vestigations that occur after testing. |     |
| (a) If knowledge or suspicion of a test | security incident may have occurred, pleas     | e describe your schools procedure     | to pather facts surrounding the incide | 5                          |                     |              |                                             |                                        |     |
|                                         |                                                |                                       |                                        |                            |                     |              |                                             |                                        |     |
|                                         |                                                |                                       |                                        |                            |                     |              |                                             |                                        |     |
|                                         |                                                |                                       |                                        |                            |                     |              |                                             |                                        |     |
| Its Where will the information gathere  | d be documented?                               |                                       |                                        |                            |                     |              |                                             |                                        |     |
|                                         |                                                |                                       |                                        |                            |                     |              |                                             |                                        |     |
|                                         |                                                |                                       |                                        |                            |                     |              |                                             |                                        |     |
|                                         |                                                |                                       |                                        |                            |                     |              |                                             |                                        |     |
| (c) How will the information gathered   | be reported to OSSE?                           |                                       |                                        |                            |                     |              |                                             |                                        |     |
|                                         |                                                |                                       |                                        |                            |                     |              |                                             |                                        |     |
|                                         |                                                |                                       |                                        |                            |                     |              |                                             |                                        |     |
|                                         |                                                |                                       |                                        |                            |                     |              |                                             |                                        |     |
| Id) Do you have any school specific po  | licies reparting text irregularities other the | in those listed in the Test Integrity | Act of 20137 0                         |                            |                     |              |                                             |                                        |     |
| Select one                              |                                                |                                       |                                        |                            |                     |              |                                             |                                        | Q v |

Selecting "Yes" to the question "Do you have any school specific policies regarding test irregularities other than those listed in the Test Integrity Act of 2013?" requires an additional question answered.

(e) Please detail any school specific policies on test irregularities below.

11. Click on the tab that says "Prohibited Actions". Read through each of the Prohibited Actions, and indicate if your LEA/Non-Public School has any additional prohibited actions.

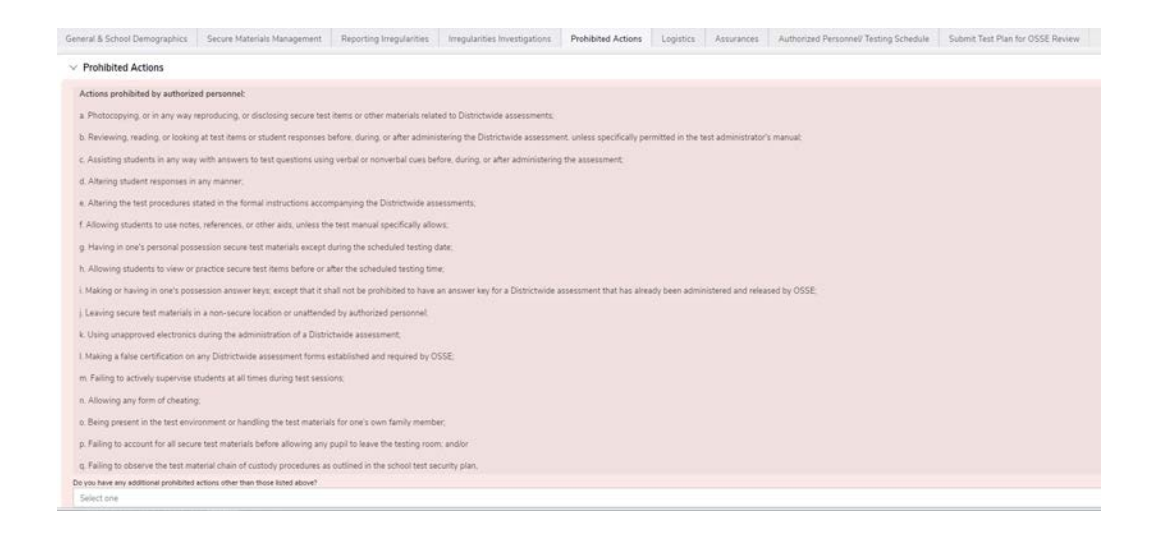

If yes, select "Yes" and detail in the additional field.

Do you have any additional prohibited actions other than those listed above?

(g) Please detail all additional prohibited actions below.

12. Click on the tab that says "Logistics". Complete all fields on the "Logistics" tab. Hover your mouse over the 1 for tool tips for specific questions.

| ieneral & School Demographics           | Secure Materials Management                  | Reporting Irregularities            | Irregularities Investigations           | Prohibited Actions            | Logistics        | Assurances          | Authorized Personnel/ Testing Schedule | Submit Test Plan for OSSE Review |
|-----------------------------------------|----------------------------------------------|-------------------------------------|-----------------------------------------|-------------------------------|------------------|---------------------|----------------------------------------|----------------------------------|
| V Logistics                             |                                              |                                     |                                         |                               |                  |                     |                                        |                                  |
| (a) Describe how your school will ensur | re that the correct students receive proper  | accommodations and students di      | a not receive accommodations to whic    | h they do not have access? Is | your description | , please include wh | a will be in charge of this process.   |                                  |
|                                         |                                              |                                     |                                         |                               |                  |                     |                                        |                                  |
| (b) Describe your school's procedure fo | or communications between test administry    | ators, proctors, the technology co  | ordinator and/or the school test monito | r during testing <b>O</b>     |                  |                     |                                        |                                  |
|                                         |                                              |                                     |                                         |                               |                  |                     |                                        |                                  |
|                                         |                                              |                                     |                                         |                               |                  |                     |                                        |                                  |
|                                         |                                              |                                     |                                         |                               |                  |                     |                                        |                                  |
| c) Describe your school's plan for add  | ressing administrative and logistical issues | during testing.                     |                                         |                               |                  |                     |                                        |                                  |
|                                         |                                              |                                     |                                         |                               |                  |                     |                                        |                                  |
|                                         |                                              |                                     |                                         |                               |                  |                     |                                        |                                  |
|                                         |                                              |                                     |                                         |                               |                  |                     |                                        |                                  |
| Select one                              | s with special circumstances (e.g., home sc  | hooled, home bound, afternate lo    | cetoriqi 7                              |                               |                  |                     |                                        |                                  |
| e) Will your school be implementing a   | ny protocols and policies for health and sat | fety that impact test administratio | in and/or test security protocols?      |                               |                  |                     |                                        |                                  |

13. Selecting "Yes" to either, or both, of the questions "(d) Will your school be testing students with special circumstances (e.g., home schooled, home bound, alternate locations?" or "Will your school be implementing any protocols and policies for health and safety that impact test administration and/or test security protocols?" requires an additional question or questions answered.

| (d) Will your school be testing students with special circumstances (e.g., home schooled, home bound, alternate locations)?                           |
|----------------------------------------------------------------------------------------------------|
| Yes                                                                                                    |
| Describe your school's plan to securely test students with special circumstances.                                                                     |
|                                                                                                    |
|                                                                                                    |
|                                                                                                    |
|                                                                                                    |
|                                                                                                    |
| (e) Will your school be implementing any protocols and policies for health and safety that impact test administration and/or test security protocols? |
| Yes                                                                                                    |
| Describe your school's health and safety protcols and policies that impact test administration.                                                       |
|                                                                                                    |
|                                                                                                    |
|                                                                                                    |
|                                                                                                    |
|                                                                                                    |

14. Click on the tab that says, "Assurances". Read through each Assurance on the "Assurances" tab. Check the box next to each statement to confirm completion. After, "All authorized personnel at the school will be trained on prohibited actions during test administration before the first day of testing." indicate the date of the first scheduled authorized personnel training.

| General & School Demographics  | Secure Materials Management              | Reporting Irregularities          | Irregularities Investigations          | Prohibited Actions       | Logistics       | Assurances         | Authorized Personnel/ Testing Schedule          | Submit Test Plan for OSSE Review |
|--------------------------------|------------------------------------------|-----------------------------------|----------------------------------------|--------------------------|-----------------|--------------------|-------------------------------------------------|----------------------------------|
| ✓ Assurances                   |                                          |                                   |                                        |                          |                 |                    |                                                 |                                  |
| All authorized personnel at t  | he school will be trained on OSSE's To   | est integrity standards before    | the first day of testing.              |                          |                 |                    |                                                 |                                  |
| All authorized personnel at t  | he school will receive the Test Integrit | ty and Security Notification St   | atement before the first day of te     | sting.                   |                 |                    |                                                 |                                  |
| All authorized personnel at t  | he school will be trained on how to re   | port incidents to OSSE before     | the first day of testing.              |                          |                 |                    |                                                 |                                  |
| All authorized personnel at t  | he school will be trained on prohibited  | d actions during test administ    | ation before the first day of testir   | ig.                      |                 |                    |                                                 |                                  |
| Date                           |                                          |                                   |                                        |                          |                 |                    |                                                 |                                  |
| MM-DD/mm                       |                                          |                                   |                                        |                          |                 |                    |                                                 |                                  |
| The school has established p   | processes and procedures to monitor t    | test security and administratio   | n procedures.                          |                          |                 |                    |                                                 |                                  |
| The school has established p   | processes and procedures to ensure st    | tudents with disabilities and E   | nglish learners receive appropriat     | te accommodations on th  | he assessment   |                    |                                                 |                                  |
| The school has established p   | processes and procedures to implement    | nt makeup testing and remed       | ate student absences and tardine       | iss as needed            |                 |                    |                                                 |                                  |
| The school has established a   | Test Security file containing the scho   | of's test security plan, test ser | curity affidavits, test security incid | lent forms, and other do | cumentation pe  | rtaining to the se | curity and integrity of the test, which must be | available for four years         |
| The school has established p   | processes and procedures in place to r   | remediate any technical or log    | stical difficulties during testing     |                          |                 |                    |                                                 |                                  |
| The school has venified all st | udent accommodations are assigned        | in the assessment manageme        | nt platform for all students requir    | ing testing accommodat   | ions on the ass | essment(s)         |                                                 |                                  |
| Test administrators and test   | session names have been entered int      | o the ADAM system.                |                                        |                          |                 |                    |                                                 |                                  |

15. Click on the tab that says, "Authorized Personnel/ Test Schedule".

| General & School Demographics Secure Materials Management Reporting Irregularities Inregularities Inverse<br>v Authoritand Rescondell Text Schedule                                                             | tigations Prohibited Actions Logistics Assurances Authorized Personnel/Testing Schedule Submit Test Plan for OSSE Review |  |  |  |  |
|----------------------------------------------------------------------------------------------------|----------------------------------------------------------------------------------------------------|--|--|--|--|
| Automation resonance resonance                                                                                                    | Test Schenue                                                                                                    |  |  |  |  |
| Authorized Personnel List<br>Please include ALL Authorized Personnel including:<br>School Test Coordinates, Spicial Populations Coordinates,                                                                    | Test Schedule (template)<br>See template for the minimum required information                                            |  |  |  |  |
| Technology: Coostinator, Test Administrators, Proctori<br>and any other Individuals who may interface with testing materials.<br>Include role, first name, last name, and<br>email address for each individual. |                                                                                                    |  |  |  |  |
| SY2022-24 Test Security Authorized Personnel (Temolate)                                                                                                    | ST2027-24 ACCESS, An ACCESS Test Schedule Template                                                                       |  |  |  |  |
| Add Document                                                                                                    |                                                                                                    |  |  |  |  |

Click on the blue text to download templates to update and upload. To upload your completed template, click on "Add Document".

Add Document Select the type of document. Click on "Upload File" to attach the document or drag and drop it onto your screen. Click Save to return to your School Test Security Plan. Documents > Add Document Cannal

| Type of Document                                                                   | 0        |
|------------------------------------------------------------------------------------|----------|
| Authorized Personnel Attachment                                                    | X V      |
| Attachment C 2023-24 Authorized Personnel Template [1] alter tation of information | °<br>© 3 |
|                                                                                    |          |

16. Click on the tab that says, "Submit Test Plan for OSSE Review". If the LEA Test Coordinator or Non-Public Coordinator completing the plan has completed the <u>training</u> and taken the <u>2023-24 OSSE Test Security Training Quiz</u> with a score of 80% or higher and each required field in the plan is complete the button will be green to submit. If you are unable to submit, confirm you have completed the training and taken the quiz with a score of 80% or higher.

| General & School Demographics                                                                          | Secure Materials Management                                                                                     | Reporting Imegularities                                                                     | Irregularities Investigations                                                                        | Prohibited Actions                                                                 | Logistics                                                    | Assurances                                              | Authorized Personnel/ Testing Schedule                                                                           | Submit Test Plan for OSSE Review                                                                                                    |
|----------------------------------------------------------------------------------------------------|----------------------------------------------------------------------------------------------------|---------------------------------------------------------------------------------------------|----------------------------------------------------------------------------------------------------|------------------------------------------------------------------------------------|--------------------------------------------------------------|---------------------------------------------------------|----------------------------------------------------------------------------------------------------|----------------------------------------------------------------------------------------------------|
| Submit Test Plan for OSSE                                                                              | Review                                                                                                    |                                                                                             |                                                                                                    |                                                                                    |                                                              |                                                         |                                                                                                    |                                                                                                    |
| While drafting your plan, select<br>approved, OSSE will put it in "/<br>revisions have been made, plea | "Draft" and then save your plan. W<br>pproved" status and note an appro-<br>se check the corresponding "Revisio | Then your plan is complete, s<br>val in the "OSSE Approvals"<br>ons Completed" next to ever | elect "Submitted" and save you<br>box. If OSSE determines that y<br>y OSSE revisions box. The test y | ar plan to submit it to OS<br>our plan requires revisio<br>plan can be resubmitted | SSE for review. P<br>ns, they will pla-<br>by saving it in " | Please do NOT s<br>ce it in "Revision<br>Revisions Subm | elect submitted if you are a School Coordina<br>ns Required" status. Please view the Revision<br>nitted" status. | tor, only LEA's can submit a plan for OSSE Approval. Once your plan is<br>table directly below the status box to review all required revisions. Or |
| <u></u>                                                                                                |                                                                                                    |                                                                                             |                                                                                                    | Submit for                                                                         | OSSE Review                                                  |                                                         |                                                                                                    |                                                                                                    |
| Save 🕑 Cancel                                                                                          |                                                                                                    |                                                                                             |                                                                                                    |                                                                                    |                                                              |                                                         |                                                                                                    |                                                                                                    |

If you have any questions, please contact <u>OSSE.TestIntegrity@dc.gov</u> for assistance.

17. If you get a plan returned for revisions click on "Submit Test Plan for OSSE Review" to see and access feedback.

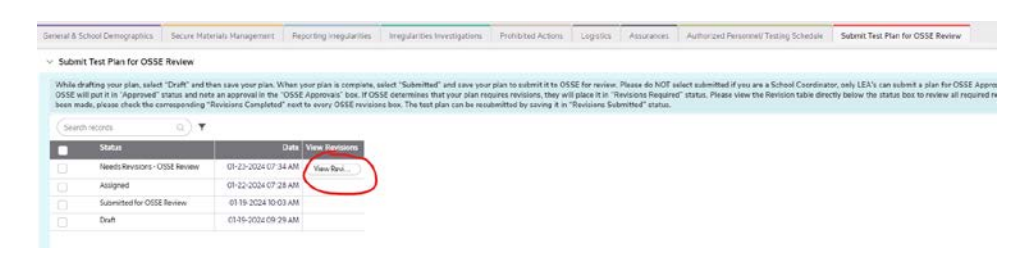